## Configuration SNMP sur les serveurs Dell iDrac

Pour configurer SNMP sur les iDRAC de Dell, il faut d'abord vous connecter sur votre interface web de gestion et vous connecter avec un compte administrateur.

Une fois connecté vous devriez voir ceci :

| Access Co                                                                        | d Dell Remote<br>Controller 8 Express       | _              | Support   Dell TechCenter   À propos de   Fermer la sessor                                                                 |
|----------------------------------------------------------------------------------|---------------------------------------------|----------------|----------------------------------------------------------------------------------------------------|
| Système                                                                          | Propriétés Module de service File d'attente |                |                                                                                                    |
| root , Admin                                                                     | Résumé Détails Inventaire du système        |                |                                                                                                    |
| <ul> <li>Présentation générale</li> <li>Serveur</li> </ul>                       | Résumé du système                           |                | • • • ?                                                                                                    |
| -Journaux<br>-Alimentation/Thermique<br>-Alertes<br>-Configuration<br>-Dépannage | Intégrité du serveur                        |                | Aperçu de la console virtuelle                                                                                             |
|                                                                                  | Batteries                                   | Tensions       | Cette fonction requiert une licence IDRAC Enterprise. Reportez-vous à la Page des licences et apprenez comment obtenir une |
| Licences     Intrusion     Trusion     Trusion                                   | Ventilateurs                                |                | licence.                                                                                                    |
| +Matériel<br>+Stockage                                                           | Intrusion                                   |                |                                                                                                    |
|                                                                                  | Média flash amovible                        |                |                                                                                                    |
|                                                                                  | Températures                                |                |                                                                                                    |
|                                                                                  | Informations sur les serveurs               |                | Tâches de lancement rapide                                                                                                 |
|                                                                                  | État de l'alimentation                      | SOUS TENSION   | Alimentation Sous tension / Hors tension                                                                                   |
|                                                                                  | Modèle du système                           | PowerEdge R230 | Cycle d'alimentation du système (redémarrage à froid)                                                                      |
|                                                                                  | Révision du système                         | 1              | Voyant d'ID du système Allumé/Éteint 🜑                                                                                     |
|                                                                                  | Nom du système hôte                         | MINWINPC       | Afficher les journaux                                                                                                    |
|                                                                                  | Version du système d'exploitation           |                | Mise à jour et restauration                                                                                                |
|                                                                                  | Numéro de service                           | DGLS1H2        | Réinitialisez fIDRAC                                                                                                    |
|                                                                                  | Code de service express                     | 29302209398    |                                                                                                    |
|                                                                                  | Version du BIOS                             | 1.4.5          |                                                                                                    |
|                                                                                  | Version du micrologiciel                    | 2.40.40.40     |                                                                                                    |
|                                                                                  | Adresse(s) IP                               |                |                                                                                                    |
|                                                                                  | Adresse MAC d'IDRAC                         |                |                                                                                                    |
|                                                                                  | Micrologiciel de Lifecycle Controller       | 2 40 40 40     |                                                                                                    |
|                                                                                  | Version du micrologiciel IDSDM              | N/A            |                                                                                                    |
|                                                                                  | Emplacement                                 |                |                                                                                                    |
|                                                                                  | Notes de travail                            |                |                                                                                                    |

Ensuite, dans le menu de droite cliquer sur « Paramètres d'iDRAC » ou « Settings » suivant votre langue pour dérouler le menu. Ensuite cliquer sur « Réseau » ou « Network. » Une fois la page chargée, dans les onglets en haut vous trouverez un onglet « Service », cliquer dessus.

| Access C                                                                                                    | d Dell Remote<br>ontroller 8 Express                                                                                                    | Support -   Dell'TechCenter   À propos de   Fermer la sessa | on |  |  |  |
|----------------------------------------------------------------------------------------------------|----------------------------------------------------------------------------------------------------|-------------------------------------------------------------|----|--|--|--|
| Système<br>PowerEdge R230<br>root , Admin                                                                                                    | Réseau SSL Serie Communications serie sur le LAN Services Transfert du SE à l'DRAC                                                                                                    |                                                             |    |  |  |  |
| ·                                                                                                    | Réseau                                                                                                    |                                                             |    |  |  |  |
| <ul> <li>Présentation générale</li> <li>Serveur</li> <li>Journaux</li> <li>Alimentation/Thermique</li> </ul>                                                                  | Assee A : Paramètres réseau   Paramètres IPv6   Paramètres IPv6   Paramètres IPv6   Paramètres IV.AN                                                                                                    |                                                             |    |  |  |  |
| Alertes                                                                                                    | Options: > Paramèters avancés                                                                                                    |                                                             |    |  |  |  |
| Configuration     Organnage     Licences     Intrusion     Paramètres d'IDRAC     Réseau     Authentification utilisateu     Mise à jour et restauratio     Profit du serveur | Instructions                                                                                                    |                                                             |    |  |  |  |
|                                                                                                    | Les modifications des paramètres d'adresse IP de NC entrainent la fermeture de toutes les sessions utilisateur et obligent l'utilisateur à se reconnecter à l'interface Web d'IDRAC avec les paramètres d'adresse IP mis à jour. Toutes les autres modifications exigent la réinitialisation des NIC, ce qui peut<br>provoquer une courte perte de connectivité. |                                                             |    |  |  |  |
|                                                                                                    | Paramètres réseau                                                                                                    |                                                             |    |  |  |  |
| Sessions     Matériel                                                                                                    | Attribut                                                                                                    | Valeur                                                      |    |  |  |  |
| + Stockage                                                                                                    | Activer NIC                                                                                                    |                                                             |    |  |  |  |
| +SE hôte                                                                                                    | Sélection de NIC                                                                                                    | LOM1 -                                                      |    |  |  |  |
|                                                                                                    | Interface de NIC active                                                                                                    | LOM1                                                        |    |  |  |  |
|                                                                                                    | Réseau de basculement                                                                                                    | LOM2 T                                                      |    |  |  |  |
|                                                                                                    | Adresse MAC                                                                                                    | 10.98.36 AA:6E:23                                           |    |  |  |  |
|                                                                                                    | Carte réseau (NIC) dédiée automatiquement                                                                                                    |                                                             |    |  |  |  |
|                                                                                                    | Négociation automatique                                                                                                    | Active     Desactive                                        |    |  |  |  |
|                                                                                                    | Vitesse réseau                                                                                                    | 0 1000 Mbps (*) 100 Mbps 10 Mbps                            |    |  |  |  |
|                                                                                                    | Mode duplex                                                                                                    | Total Semi                                                  |    |  |  |  |
|                                                                                                    | MTU du NIC                                                                                                    | 1500                                                        |    |  |  |  |
|                                                                                                    | Paramètres communs                                                                                                    | ▲ Retour au début                                           |    |  |  |  |
|                                                                                                    | Attribut                                                                                                    | Valeur                                                      |    |  |  |  |
|                                                                                                    | Enregistrer l'IDRAC sur le DNS                                                                                                    |                                                             |    |  |  |  |
|                                                                                                    | Nom de l'IDRAC sur le DNS                                                                                                    | Jdrac-DGLS1H2                                               |    |  |  |  |
|                                                                                                    | Configuration automatique du nom de domaine                                                                                                    |                                                             |    |  |  |  |
|                                                                                                    | Nom de domaine DNS statique                                                                                                    |                                                             |    |  |  |  |
|                                                                                                    | Nom de domaine DNS statique                                                                                                    |                                                             |    |  |  |  |

Vous êtes maintenant dans la configuration des services iDrac et vous pouvez cliquer sur le lien «

## agent SNMP » pour accéder directement à la configuration qui nous intéresse.

| Integrate<br>Access C                                                                 | d Dell Remote<br>controller 8 Express                                                                                            | Support + Dell'Techo         | enter   À propos de   Fermer la session |  |  |
|---------------------------------------------------------------------------------------|----------------------------------------------------------------------------------------------------|------------------------------|-----------------------------------------|--|--|
| Système<br>PowerEdge R230<br>root - Admin                                             | Réseau SSL Série Communications série sur le LAN Services Transfert du SE à l'IDRAC                                              |                              |                                         |  |  |
| Présentation générale     Serveur     Journaux     Alimentation/Thermique     Alertes | Services                                                                                                    |                              |                                         |  |  |
|                                                                                       | Passer 4: Configuration locale   Serveur Web   55H   Tehet   RACADM datatr Agent de récopération automatique du système   Redfah |                              |                                         |  |  |
|                                                                                       | Configuration locale                                                                                                    |                              |                                         |  |  |
| - Dépannage                                                                           | Attribut                                                                                                    | Valeur                       |                                         |  |  |
| Licences                                                                              | Désactiver la configuration locale d'IDRAC avec les paramètres d'IDRAC                                                           |                              |                                         |  |  |
| Paramètres d'iDRAC                                                                    | Désactiver la configuration locale d'IDRAC avec RACADM                                                                           |                              |                                         |  |  |
| -Réseau<br>-Authentification utilisateu<br>-Mise à jour et restauratio                | Serveur Web                                                                                                    |                              | <ul> <li>Retour au début</li> </ul>     |  |  |
| Profil du serveur                                                                     | Attribut                                                                                                    | Valeur                       |                                         |  |  |
| +                                                                                     | Active                                                                                                    |                              |                                         |  |  |
| +Stockage                                                                             | Nbr maxi. de sessions                                                                                                    | 8                            |                                         |  |  |
| SE hôte                                                                               | Sessions actives                                                                                                    | 1                            |                                         |  |  |
|                                                                                       | Délai d'attente                                                                                                    | 1800 secondes                |                                         |  |  |
|                                                                                       | Numéro de port HTTP                                                                                                    | 80                           |                                         |  |  |
|                                                                                       | Numéro de port HTTPS                                                                                                    | 443                          |                                         |  |  |
|                                                                                       | Cryptage SSL                                                                                                    | 128 bits ou plus 💌           |                                         |  |  |
|                                                                                       | Protocole TLS                                                                                                    | TLS 1.1 et versions ultéri • |                                         |  |  |
|                                                                                       | SSH                                                                                                    |                              | ▲ Retour au début                       |  |  |
|                                                                                       | Attribut                                                                                                    | Valeur                       |                                         |  |  |
|                                                                                       | Activé                                                                                                    |                              |                                         |  |  |
|                                                                                       | Nbr maxi. de sessions                                                                                                    | 2                            |                                         |  |  |
|                                                                                       | Sessions actives                                                                                                    | 0                            |                                         |  |  |
|                                                                                       | Délai d'attente                                                                                                    | 1800 secondes                |                                         |  |  |
|                                                                                       | Numéro de port                                                                                                    | 22                           |                                         |  |  |
|                                                                                       | Telnet                                                                                                    |                              | <ul> <li>Retour au début</li> </ul>     |  |  |

Activer la case à cocher dans la partie SNMP et ajouter ensuite votre communauté SNMP (ici « public »). Laisser le port en 161.

| Access C                                                                                                    | d Deil Remote<br>ontroller 8 Express                                                |                      | Support   Dell TechCenter   À propos de   Fermer la session |
|----------------------------------------------------------------------------------------------------|-------------------------------------------------------------------------------------|----------------------|-------------------------------------------------------------|
| Système                                                                                                    | Réseau SSL Série Communications série sur le LAN Services Transfert du SE à l'iDRAC |                      |                                                             |
| root , Admin                                                                                                 | 7 KU KUK                                                                            | YGRUGH               |                                                             |
|                                                                                                    | Activé                                                                              |                      |                                                             |
| <ul> <li>Présentation générale</li> <li>Serveur</li> <li>Journaux</li> <li>Alimentation/Thermique</li> </ul> | Nbr maxi. de sessions                                                               | 2                    |                                                             |
|                                                                                                    | Sessions actives                                                                    | 0                    |                                                             |
|                                                                                                    | Délai d'attente                                                                     | 1800 secondes        |                                                             |
| Alertes<br>Configuration                                                                                     | Numéro de port                                                                      | 23                   |                                                             |
| - Dépannage<br>- Licences<br>- Intrusion                                                                     | RACADM distant                                                                      |                      | Retour au début                                             |
| <ul> <li>Paramètres d'DRAC</li> <li>Réseau</li> </ul>                                                        | Attribut                                                                            | Valeur               |                                                             |
| Authentification utilisateu                                                                                  | Activé                                                                              |                      |                                                             |
| Mise à jour et restauratio                                                                                   | Sessions actives                                                                    | 0                    |                                                             |
| - Sessions                                                                                                   |                                                                                     |                      |                                                             |
| + Matériel<br>+ Stockage                                                                                     | Agent SNMP                                                                          |                      | Retour au début                                             |
| +SE hôte                                                                                                    | Attribut                                                                            | Valeur               |                                                             |
|                                                                                                    | Activé                                                                              |                      |                                                             |
|                                                                                                    | Nom de communauté SNMP                                                              | public               |                                                             |
|                                                                                                    | Protocole SNMP                                                                      | Tous (SNMP v1/v2/v3) |                                                             |
|                                                                                                    |                                                                                     | SNMP v3              |                                                             |
|                                                                                                    | Numéro de port de découverte SNMP                                                   | 161                  |                                                             |
|                                                                                                    | Agent de récupération automatique du système                                        |                      | Retour au début                                             |
|                                                                                                    | Antino                                                                              | Valeur               |                                                             |
|                                                                                                    | Active                                                                              | U                    |                                                             |
|                                                                                                    | Redfish                                                                             |                      | ▲ Retour au début                                           |
|                                                                                                    | Attribut                                                                            | Valeur               |                                                             |
|                                                                                                    | Active                                                                              |                      |                                                             |
|                                                                                                    |                                                                                     |                      | Appliquer                                                   |

Cliquer sur « Appliquer » en bas à droite, pour sauvegarder la configuration.

Vous pouvez ajouter maintenant votre serveur dell à votre Esia et appliquer les pattern dédié qui se nomme "default\_snmp\_dell\_idrac" ou "default\_gesa\_dell\_idrac"

From: https://wiki.esia-sa.com/ - **Esia Wiki** 

Permanent link: https://wiki.esia-sa.com/snmp/snmp\_dell\_idrac

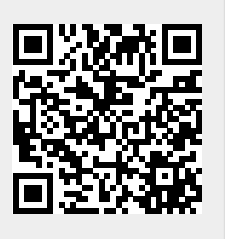

Last update: 2023/02/09 16:29